# Problems with logging in

A frequently appearing notification will happen if the browser contains cookies related to the login procedure. example, when Single Sign On (SSO) has been used for other purposes and has not been closed correctly, a cookie remains stored within the browser. In that case you are not able to login:

| Login Failed for Pure at Erasmus University Rotterdam                                                                                                    |
|----------------------------------------------------------------------------------------------------|
| An error occurred while logging in using your institution's single sign-on system.                                                                                                |
| You may be able to log in to Pure directly if your username and password are configured manually.<br>Please contact your institution's local IT support if this problem persists. |
| Pure version 5.20.3–1 at Erasmus University Rotterdam, 29 Jun 2021 11:24:39                                                                                                    |

Our IT department is analyzing the problem. In this instruction you will find two workarounds:

### Workaround 1: Login with Incognitomodus

• Open Google chrome and select the New Incognito window

|   |                 | s c        | ☆ (    | 1      |
|---|-----------------|------------|--------|--------|
|   | New tab         |            |        | Ctrl+T |
|   | New window      |            |        | Ctrl+N |
|   | New Incognito w | indow      | Ctrl+S | hift+N |
|   | History         |            |        | ۰.     |
|   | Downloads       |            |        | Ctrl+J |
|   | Bookmarks       |            |        | +      |
|   | Zoom            | - 10       | 0% +   | - 23   |
|   | Print           |            |        | Ctrl+P |
|   | Cast            |            |        |        |
|   | Find            |            |        | Ctrl+F |
|   | More tools      |            |        | •      |
|   | Edit            | Cut        | Сору   | Paste  |
|   | Settings        |            |        |        |
|   | Help            |            |        | •      |
|   | Exit            |            |        |        |
| ₽ | Managed by you  | r organiza | tion   |        |

• Type the URL <u>https://pure.eur.nl/admin</u>

| New Incognito Tab × +       |                                                                                                    |                                                                                                    |  |
|-----------------------------|----------------------------------------------------------------------------------------------------|----------------------------------------------------------------------------------------------------|--|
| ← → C ① = pure.eur.nl/admin |                                                                                                    |                                                                                                    |  |
| datascience master          |                                                                                                    |                                                                                                    |  |
|                             | You've gon                                                                                                    | e Incoanito                                                                                                    |  |
|                             | i ou to goi.                                                                                                    |                                                                                                    |  |
|                             | Now you can browse privately, and other people who use this device won't see your activity.<br>However, downloads, bookmarks and reading list items will be saved. Learn more                                       |                                                                                                    |  |
|                             | Chrome won't save the following information:<br>• Your browning history<br>• Cookies and site data<br>• Information entered in forms<br>Block third party cookies<br>When on, sites can't use cookies that track ye | Your activity might still be visible to:<br>• Websites you visit<br>• Your employer or school<br>• Your internet service provider<br>w across the web, Features on some |  |
|                             | sites may break.                                                                                                    |                                                                                                    |  |

You will be redirected to SURF Conext.

### • Select your institution

| Login via SURFconext                                                    |
|-------------------------------------------------------------------------|
| Select an account to login to Pure Research<br>Information System - EUR |
| ßearch Q                                                                |
| Erasmus MC                                                              |
| Erasmus University Rotterdam                                            |
|                                                                         |

# Microsoft Sign in

12345abc@eur.nl

Can't access your account?

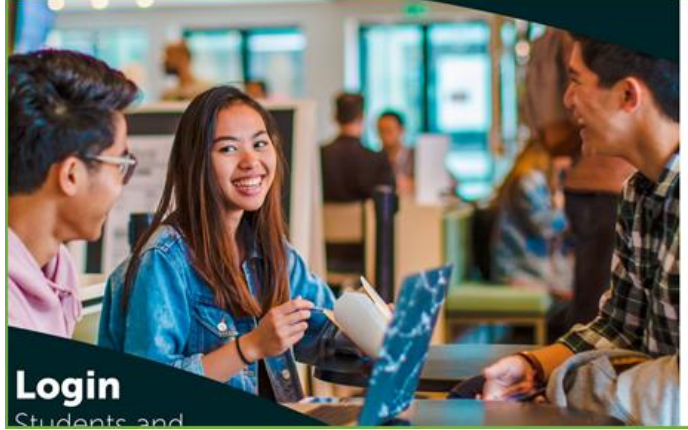

Next

| Erasmus<br>University<br>Rotterdam                | Erafung                                  |
|---------------------------------------------------|------------------------------------------|
| Students and employees<br>Rosserdam can sign in h | s of Erasmus University<br>ere.          |
|                                                   |                                          |
| ⊖Keep me signed in<br>Sign m                      |                                          |
| Forgot your uservame?<br>Forgot your pastword? (  | Record username<br>Recurst new settinord |

## Microsoft

12345abc@eur.nl

# Approve sign in request

Open your Microsoft Authenticator app and approve the request to sign in.

can't use my Microsoft Authenticator app right now

More information

• On your smartphone you must approve the registration

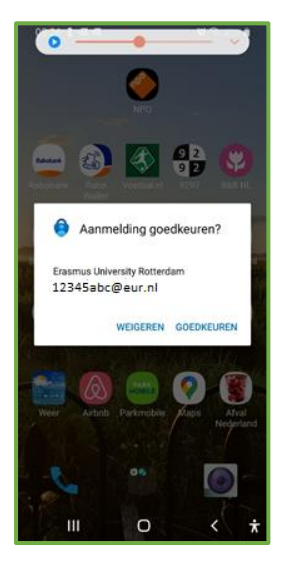

- Next screen appears on your computer
- Select Yes

| Microsoft                                                       |    |     |  |  |  |
|-----------------------------------------------------------------|----|-----|--|--|--|
| 43742ate@eur.nl                                                 |    |     |  |  |  |
| Stay signed in                                                  | ?  |     |  |  |  |
| Do this to reduce the number of times you are asked to sign in. |    |     |  |  |  |
| Don't show this again                                           |    |     |  |  |  |
|                                                                 | No | Yes |  |  |  |
|                                                                 |    |     |  |  |  |

• Now you will be logged in into Pure by using the incognito option.

| Pure 5.22.3-1 - Master data oven                          |                                                                           |       |                                   |        |                                |                               |
|-----------------------------------------------------------|---------------------------------------------------------------------------|-------|-----------------------------------|--------|--------------------------------|-------------------------------|
| 🔄 🔆 🕜 🕼 pure.eur.nl.admini/workspace/masterdata/overview/ |                                                                           |       |                                   |        |                                | 🗞 🕁 🎯 Incognito               |
| Pure Erasmus Universit                                    | y Rotterdam                                                               |       |                                   | Q. Acc | essibility 🗸 👤 43742ate@eur.nl | 🗸 🚓 Switch user 🗸 🛛 Log out 🕣 |
| Editor 👻 🛛 Master data 🔍                                  | Reporting SEP/KUOZ v Dashboard Data Quality Administrator Usage analytics |       |                                   |        |                                |                               |
|                                                           |                                                                           |       |                                   |        |                                |                               |
| Master data overview                                      | Users                                                                     | 14814 | L Persons -=                      |        | 47784                          | + Add content                 |
| Users                                                     | Personal user (staff)                                                     | 6074  | Academic                          |        | 2                              |                               |
| Persons                                                   | Clobal reporter of Press/Media                                            | 31    | + New                             |        |                                |                               |
| Organisational units                                      | Global reporter of Prizes                                                 | 81    |                                   |        |                                |                               |
| External persons                                          | Global reporter of Persons                                                | 30    | <u>Q</u> External persons -=      |        | 207375                         |                               |
| * External organisations                                  | Reporter of Research Output                                               | 30    | External person                   |        | 207375                         |                               |
| Author collaborations                                     | Global reporter of Activities                                             | 28    | + New                             |        |                                |                               |
|                                                           | Reporter of SEP/KUOZ                                                      | 28    | Author collaborations             |        | 262                            |                               |
| Journals                                                  | Editor of Press/Media                                                     | 26    | A New                             |        | 357                            |                               |
| Publishers                                                | Editor of Prizes                                                          | 26    | + New                             |        |                                |                               |
| Classification schemes                                    | Validator of Research Output                                              | 25    | Publishers -=                     |        | 19112                          |                               |
| File handles                                              | More                                                                      |       | Publisher                         |        | 19112                          |                               |
| w Events                                                  | • New                                                                     |       | New                               |        |                                |                               |
| Person Expertise                                          | A Organisational units                                                    | 164   | <b>0</b>                          |        |                                |                               |
| S Report definitions                                      | Department                                                                | 105   | @ File handles                    |        | 38                             |                               |
| Presenter                                                 | ERIM initiative                                                           | 23    | Unspecified                       |        | 12                             |                               |
| Reporting                                                 | Sub_department                                                            | 11    | Legacy import                     |        |                                |                               |
|                                                           | Center                                                                    | 10    | Synchronisation                   |        | 1                              |                               |
|                                                           | Faculty                                                                   | (9)   | XU07 Activities tune manning file |        | 3                              |                               |
|                                                           | Institute                                                                 | 2     | Cover sheet configuration XM      |        | 2                              |                               |
|                                                           | University                                                                | 1     | KU07 type magning file            |        | 2                              |                               |
|                                                           | BV                                                                        | (1)   | Student thesis front page         |        | 0                              |                               |
|                                                           | Active                                                                    | 164   | Cover sheet background PDF        |        | (1)                            |                               |
|                                                           | Inactive                                                                  | 0     | Publication import file           |        | 0                              |                               |

#### Workaround 2: Login after clearing your browsing data

To solve this problem, please follow the next instruction (an example from Google Chrome has been used)

- Go to *History* of your browser.
- Click on Clear browsing data

| History                                   | Q. Bearch history                                                 |     |
|-------------------------------------------|-------------------------------------------------------------------|-----|
| Chrome history<br>Tabs from other devices | Today - Tuesday, June 29, 2021                                    |     |
| Clear browsing data                       | 11:19 AM     You are now logged out of Pure pure.euc.nl           | :   |
|                                           | 🔲 11:01 AM 📲 Administrator login comeeurp.uci.ru.nl               | * 1 |
|                                           | 🔲 10:57 AM 👌 User - Pure 5.20.3-1 pure.eur.nl                     | :   |
|                                           | 🔲 10:57 AM 👌 Pure 5.20.3-1 - Users - Editable pure.eur.nl         | :   |
|                                           | 10:57 AM A Pure 5.20.3-1 - Users - Editable pure.eur.nl           |     |
|                                           | 10:56 AM      Pure 5.20.3-1 · Master data overview pure.eur.nl    | :   |
|                                           | 9:59 AM 2:59 AM Pure 5.20.3-1 - Editorial overview pure.eur.nl    | :   |
| Ba tracks                                 | 9:59 AM 2:59 AM Pure 5.20.3-1 - Editorial overview pure-eucni     | :   |
| your organization                         | 9:53 AM S Pure 5.20.3-1 - Research outputs - Editable pure.eut.nl | :   |

Select the following items and click on Clear data

| Clear browsing data |                                                                                                |                                                       |                                  |  |  |
|---------------------|------------------------------------------------------------------------------------------------|-------------------------------------------------------|----------------------------------|--|--|
|                     |                                                                                                | Basic                                                 | Advanced                         |  |  |
| Time                | e range                                                                                        | All time                                              | *                                |  |  |
|                     | Browsi<br>537 ite                                                                              | ing history<br>ms (and more on synced                 | devices)                         |  |  |
|                     | Downlo<br>15 iten                                                                              | oad history<br>ns                                     |                                  |  |  |
|                     | Cookie<br>From 1                                                                               | es and other site data<br>189 sites (you won't be sig | gned out of your Google Account) |  |  |
|                     | Cacheo<br>302 Mi                                                                               | d images and files<br>B                               |                                  |  |  |
|                     | Passwords and other sign-in data<br>23 passwords (for live.com, digid.nl, and 21 more, synced) |                                                       |                                  |  |  |
|                     |                                                                                                |                                                       | Cancel Clear data                |  |  |

•

- Type in the correct URL for logging into Pure within the opened browser.
- You will be directed to the SURF Conext screen again.
- Login by using your network account and your network password.

Finally, if this instruction will not work for you, please try another browser which has not been used for signal sign on (SSO) today.